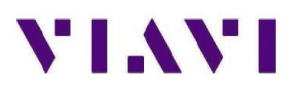

### ONX-580 Version 6.1.25 USB Upgrade

#### Visão Geral

O seguinte documento descreve as etapas necessárias para atualizar um analisador de comunicações ONX-580 para a versão de firmware 6.1.25. Leia o procedimento a seguir antes de iniciar o processo de atualização. A falha ao seguir quaisquer passos corretamente, resultará em uma provavel falha na atualização.

#### **Pre requisitos**

1) Mainframe ONX-580 conectado a uma fonte de alimentação AC.

2)Pen drive USB, 1G ou maior (formatado para FAT ou FAT32, com tabela de partição)

3) Windows PC com Internet Explorer (IE) v8 ou mais atual.

#### Instruções para atualização do ONX-580 Firmware para a versão 6.1.25:

1. Usando um PC com acesso a Internet, inicie Windows Explorer.

Nota: Google Chrome e Firefox browsers não são habilitados para o acesso ao ftp site.

2. Na barra de endereços digite o seguinte endereço de ftp: *ftp://temp:temp@157.234.254.215* 

3. O ftp site deverá aparecer com um o icone de uma pasta. Se na tela aparecer uma lista com datas, horas e diretórios, PARE antes de prosseguir, pois você precisará configurar a exibição deste site para exibir os ícones das pastas executando as seguintes etapas:

a. No Internet Explorer, clique em Ferramentas e clique em Opções da Internet.

b. Na caixa pop-up Opções da Internet, clique na guia Avançado.

c. Na seção Navegação, verifique se esta selecionado a caixa ao lado de Ativar exibição de pasta FTP (fora do Internet Explorer). Se a caixa estiver desmarcada, selecione a marca na caixa e clique em aplicar e, em seguida, reinicie Internet Explorer para o endereço ftp.

d. Se você estiver usando o IE7 ou o IE8, no lado direito da tela, clique em PAGE. Se você estiver usando o IE9 e o IE10, clique em ALT e selecione VIEW.

#### ATENÇÃO: Nos seuintes passos NÃO clique no icone com a Pasta Inbound.

e. Na drop down box (caixa suspensa), clique em Abrir site FTP no Windows Explorer.

f. Isso exibirá uma 2ª janela com um ícone de pasta INBOUND.

g. Clique com o botão direito no meio da janela. Não clique no ícone da pasta de entrada (inbound).

h. Na caixa pop-up que aparece, clique em LOGIN AS: e digite temp (minúsculas) para o nome de usuário e a senha.

i. Clique em **LOG ON**.

j. Agora você deve estar no site ftp com uma visão geral das pastas.

4. Localize a pasta chamada ONX e clique duas vezes nesta pasta.

5. Selecione o arquivo ONX580.oxu pressionando Ctrl + A

6. Copie o arquivo **ONX580.oxu** pressionando Ctrl + C.

7. Insira a unidade USB no seu PC.

8. Navegue até Meu Computador e clique duas vezes na unidade de memória USB.

## ATENÇÃO: O arquivo de atualização NÃO será reconhecido pelo ONX-580 se ele for copiado para dentro de uma pasta no pen drive USB. Copie o arquivo de atualização para o diretório "root" (raiz) da unidade de memória USB.

9. Cole o arquivo ONX580.oxu no diretório "root" da sua unidade USB pressionando Ctrl + V.

10. Remova com segurança o pen drive USB do PC. Use o comando "Ejetar" do Windows, o mesmo é altamente recomendado.

# ATENÇÃO: Certifique-se de que o ONX-580 está conectado ao adaptador de AC e que o adaptador está conectado a uma tomada de AC 110V.

- 11. Com o ONX-580 desligado, coloque a chave USB na porta 1 ou na porta 2 no lado direito do ONX-580
- 12. Ligue o ONX-580 e, em seguida, pressione o botão de navegação Home.
- 13. Na guia Sistemas, selecione Configurações do sistema.
- 14. Selecione a guia Atualização do software USB.
- 15. Selecione a guia do caminho de atualização USB.
- 16. Na caixa pop-up, selecione a versão do código ONX580.oxu.
- 17. Selecione a **Forçar a Atualização do Software** para que esteja marcada.
- 18. Pressione o botão Atualizar.

19. NÃO interrompa ONX-580 durante o processo de atualização que de ser aproximadamente de 10 a 15 minutos. O ONX-580 desligará automaticamente quando a atualização estiver concluída.

#### Verificação da atualização via USB

- 1. Ligue o ONX-580.
- 2. Na seção Sistemas, selecione Configurações do sistema.
- 3. Selecione a guia Revisões de hardware e software.
- 4. Na parte superior da tela, verifique SW Bundle ONX580.6.1.25.